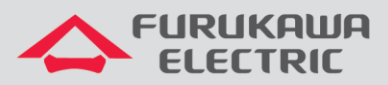

# Configuração básica OLT LD3032

# LightDrive LD3032

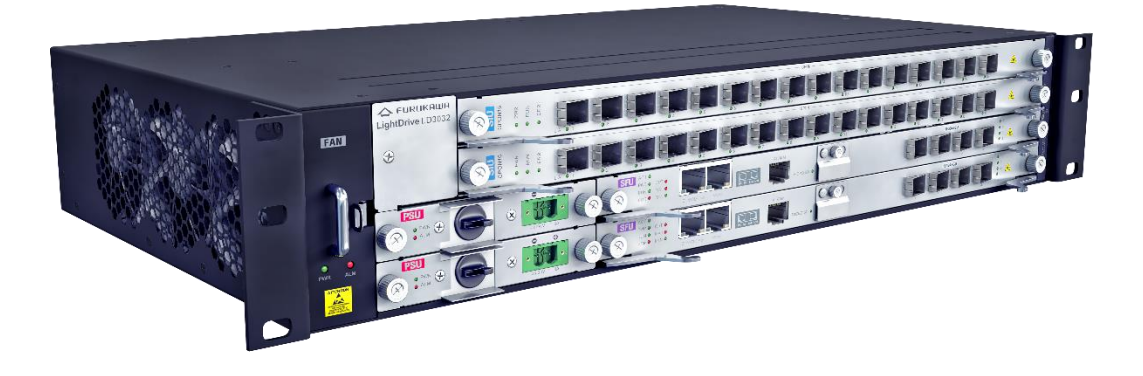

Para Boas Práticas de Instalação Metálica e Óptica, outras Notas Técnicas, Firmwares desse e de outros equipamentos consultar a área de Suporte Técnico no Portal Furukawa, clicando <u>aqui</u>.

#### Compatível com:

| Equipamento       | Firmware |
|-------------------|----------|
| LightDrive LD3032 | 2.02     |

#### Importante:

A Furukawa recomenda manter o firmware atualizado sempre na última versão disponível.

Antes de iniciar as configurações é importante ter o projeto lógico em mãos. Ele deve ser o guia para que as configurações sejam executadas de maneira planejada, rápida e eficiente. O projeto lógico bem executado garante uma administração da rede tranquila e sem conflitos futuros, maior disponibilidade e confiabilidade além de permitir ampliações e alterações sem imprevistos. O projeto lógico ainda servirá de referência futura e será um auxílio poderoso na busca e solução de problemas de performance, instabilidade ou indisponibilidade de rede.

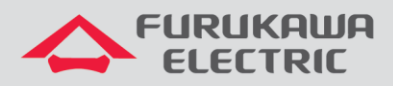

# SUMÁRIO

| SUMÁRIO                                                                      | 2 |
|------------------------------------------------------------------------------|---|
| 1 OBJETIVO                                                                   | 3 |
| 2 ΑCESSAR Ο ΕΟΨΡΑΜΕΝΤΟ ΟΙ Τ                                                  |   |
| 3 COMANDOS BÁSICOS                                                           | 3 |
|                                                                              | - |
| 3.1 PASSWORD PARA O MODO PRIVILEGIADO                                        |   |
| 3.2 ALTERAÇÃO DO PASSWORD DE LOGIN                                           |   |
| 3.3 RECUPERAÇÃO DE PASSWORD DE LOGIN                                         | 4 |
| 3.4 Criação de usuários de Sistema                                           | 4 |
| 3.5 REBOOT/REINICIAR O SISTEMA/EQUIPAMENTO                                   | 4 |
| 3.6 Ativação do SSH e Telnet                                                 | 5 |
| 3.7 CONFIGURAÇÃO DA INTERFACE DE GERÊNCIA                                    | 5 |
| 3.8 Configuração dos Slot GPON                                               | 5 |
| 3.9 Configuração de VLANS                                                    | 5 |
| 3.10 LACP                                                                    | 6 |
| 3.11 QINQ                                                                    | 6 |
| 3.12 LOOP-DETECT                                                             | 7 |
| 3.13 MIRROR / ESPELHAMENTO DE PORTAS                                         | 7 |
| 3.14 MAC FILTER                                                              | 8 |
| 3.15 ЈИМВО FRAME                                                             | 8 |
| 3.16 Configuração do Servidor DHCP Interno                                   | 8 |
| 3.17 REDUNDÂNCIA ENTRE PORTAS                                                | 9 |
| 3.18 Configuração de Horário                                                 | 9 |
| 3.19 Configuração de Servidor NTP                                            | 9 |
| 3.20 Configuração para envio de Traps SNMP                                   | 9 |
| 3.21 Configuração para envio de Mensagens de Syslog para um Servidor Externo |   |

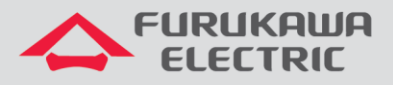

#### **1 OBJETIVO**

Demonstrar, através de exemplos, as configurações básicas para a OLT LightDrive LD3032.

#### 2 ACESSAR O EQUIPAMENTO OLT

O acesso à OLT pode ser feito por interface Serial (porta console), Telnet ou ainda por SSH. Como não foi realizada nenhuma configuração na OLT, o primeiro acesso precisa ser feito pela interface Console. Para isto deve-se conectar à interface serial e utilizar os seguintes parâmetros.

| Parâmetro           | Valor  |
|---------------------|--------|
| Taxa de transmissão | 9600   |
| Bits de dados       | 8      |
| Bits de parada      | 1      |
| Bit de paridade     | Nenhum |
| Controle de fluxo   | Nenhum |

Após realizar acesso, a tela de Login é apresentada. Utilize as credenciais padrão indicadas abaixo.

| User     | admin |
|----------|-------|
| Password |       |

## **3** COMANDOS BÁSICOS

#### 3.1 Password para o modo privilegiado

É possível e recomendado que seja configurado um password para acesso ao modo privelegiado. Para configurá-lo use os seguintes comandos.

| CLI              | Comandos                   | Descrição                          |
|------------------|----------------------------|------------------------------------|
| LD_3032>         | en                         | Acessa o modo privilegiado.        |
| LD_3032#         | configure terminal         | Acesso ao modo de configuração.    |
| LD_3032(config)# | Passwd enable testpassword | Configura senha para o enable.     |
| LD_3032(config)# | exit                       | Retorna ao modo anterior.          |
| LD_3032#         | write memory               | Salva as configurações na memória. |

**Password enable** não encriptará a senha por default. Portanto a senha configurada pelo comando será exibida claramente, quando a configuração é exibida pelo comando **show running-config**. Nesse caso, o password do usuário é mostrado para qualquer usuário.

Para criptografar o password, é necessário executar o comando service password-encryption.

#### 3.2 Alteração do password de login

Para alterar o password de um usuário, use os seguintes comandos.

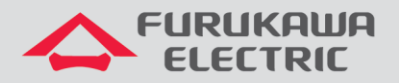

| CLI              | Comandos                     | Descrição                          |
|------------------|------------------------------|------------------------------------|
| LD_3032(config)# | passwd                       | Inicia a alteração da senha.       |
| LD_3032(config)# | Enternew password:admin      | Insere o novo password.            |
| LD_3032(config)# | Re-enter new password: admin | Reescreva o novo password.         |
| LD_3032(config)# | exit                         | Retorna ao modo anterior.          |
| LD 3032#         | write memory                 | Salva as configurações na memória. |

Quando é digitado os comandos acima o equipamento retorna alguns comentários.

```
OLT_LD3032_44.45[A] (config) # passwd
Changing password for admin
Enter the new password (maximum of 32 characters)
Please use a combination of upper and lower case letters and numbers.
Enter new password:
Bad password: too simple.
Warning: weak password (continuing).
Re-enter new password:
Password changed.
```

#### 3.3 Recuperação de password de login

Para recuperar o password de login default, realize os seguintes passos:

- Reinicialize LD3032. No processo de boot, as mensagens serão mostradas na tela de visualização. Pressione a tecla de **barra de espaço** depois que a mensagem "[Loading OS1image ...]" for mostrada na tela de visualização.
- Digite password e pressione a tecla [ENTER], quando um cursor piscante for mostrado canto inferior direito da tela de visualização. O password então será retornado para o valor default, sem password.

#### 3.4 Criação de usuários de Sistema

Para a LD3032, o administrador pode criar usuários de sistema. Além disso, é possível configurar o nível de segurança de 0 a 15 para aumentar o nível de segurança. Para criar uma conta de usuário, use os seguintes comandos.

| CLI              | Comandos                           | Descrição                                                                                                    |
|------------------|------------------------------------|----------------------------------------------------------------------------------------------------|
| LD_3032#         | configure terminal                 | Acesso ao modo de configuração.                                                                                                    |
| LD_3032(config)# | user add teste01 level 11 Teste-01 | Cria a conta de usuário "teste01" com nível<br>de segurança e descrição "Teste-01". A<br>senha neste caso será igual ao usuário<br>"teste01".                                   |
| LD_3032(config)# | passwd teste01 plain Teste001      | Cria uma senha para o usuário "teste01".<br>Executar esse passo somente se quiser<br>criar uma senha diferente do que o nome<br>de usuário. A senha neste caso é<br>"Teste@01". |
| LD_3032(config)# | exit                               | Retorna ao modo anterior.                                                                                                    |
| LD_3032#         | write memory                       | Salva as configurações na memória.                                                                                                    |

#### 3.5 Reboot/Reiniciar o Sistema/Equipamento

Algumas atividades de instalação ou manutenção do sistema exigem o *reboot/reiniciar* a OLT LD3032.

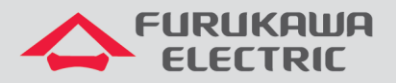

| CLI      | Comandos        | Descrição                                                                                                  |
|----------|-----------------|----------------------------------------------------------------------------------------------------|
| LD_3032# | Reload          | Realiza o reload do sistema.                                                                               |
| LD_3032# | Reload OS1      | Realiza o reload da memória OS1                                                                            |
| LD_3032# | Reload mate OS2 | Realiza o reboot do sistema operacional (OS) da SFU standby, se o switch esta operando em modo redundante. |

comando reload mate pode ser usado para realizar o *upgrade* do OS do sistema. O OS carregado pode ser ativado na SFU standby para teste de confiabilidade do sistema.

#### 3.6 Ativação do SSH e Telnet

| CLI              | Comandos                 | Descrição                          |
|------------------|--------------------------|------------------------------------|
| LD_3032>         | en                       | Acessa o modo privilegiado.        |
| LD_3032#         | configure terminal       | Acesso ao modo de configuração.    |
| LD_3032(config)# | service <mark>ssh</mark> | Ativa o serviço SSH.               |
| LD_3032(config)# | service telnet           | Ativa o serviço telnet.            |
| LD_3032(config)# | end                      | Retorna ao modo principal.         |
| LD_3032(config)# | write memory             | Salva as configurações na memória. |

#### 3.7 Configuração da interface de gerência

| CLI                   | Comandos                      | Descrição                                                                                  |
|-----------------------|-------------------------------|--------------------------------------------------------------------------------------------|
| LD_3032>              | en                            | Acessa o modo privilegiado.                                                                |
| LD_3032#              | configure terminal            | Acesso ao modo de configuração.                                                            |
| LD_3032(config)#      | interface management          | Acesso à interface de gerência.                                                            |
| LD_3032(config-mgmt)# | no shutdown                   | Ativa a interface de gerência.                                                             |
| LD_3032(config-mgmt)# | ip address 192.168.100.153/24 | Configura um endereço IP<br>192.168.100.153/24 na interface de<br>gerência do equipamento. |
| LD_3032(config-mgmt)# | end                           | Retorna ao modo principal.                                                                 |
| LD_3032(config)#      | write memory                  | Salva as configurações na memória.                                                         |

#### 3.8 Configuração dos Slot GPON

| CLI              | Comandos                                    | Descrição                            |
|------------------|---------------------------------------------|--------------------------------------|
| LD_3032>         | en                                          | Acessa o modo privilegiado.          |
| LD_3032#         | configure terminal                          | Acesso ao modo de configuração.      |
| LD_3032(config)# | slot unlock iu 1                            | Desbloqueia o slot 1.                |
| LD_3032(config)# | slot unlock iu 2                            | Desbloqueia o slot 2.                |
| LD_3032(config)# | slot planning iu <mark>1</mark> siu-gpon16a | Configura o tipo do slot 1 conectado |
| LD_3032(config)# | slot planning iu 2 siu-gpon16a              | Configura o tipo do slot 2 conectado |
| LD_3032(config)# | End                                         | Retorna ao modo principal.           |
| LD 3032#         | wr memory                                   | Salva as configurações na memória.   |

#### 3.9 Configuração de VLANS

Para configurar VLANs realize os comandos abaixo. No exemplo abaixo vamos criar a VLAN 2018 e faremos a inserção dela na interface GPON 1/7 como trunk e na interface GPON 2/8 como acesso:

| CLI              | Comandos           | Descrição                       |
|------------------|--------------------|---------------------------------|
| LD_3032>         | en                 | Acessa o modo privilegiado.     |
| LD_3032#         | configure terminal | Acesso ao modo de configuração. |
| LD_3032(config)# | vlan database      | Acessa a configuração de VLAN.  |

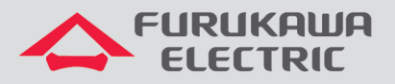

| LD_3032(config=vlan)#  | vian 2018 state enable        | Ativa a VLAN 2018                        |
|------------------------|-------------------------------|------------------------------------------|
| LD_3032(config-vlan)#  | exit                          | Retorna ao modo anterior.                |
| LD_3032(config)#       | Interface vlan 2018           | Acessa a interface VLAN 2018.            |
| LD_3032(config[2018])# | no shutdown                   | Ativa a interface VLAN.                  |
| LD_3032(config[2018])# | ip address 10.10.10.10/24     | Configura ip para a VLAN.                |
| LD_3032(config[2018])# | exit                          | Retorna ao modo anterior.                |
| LD_3032(config)#       | interface gpon 1/7            | Acessa a interface GPON 1/7.             |
| LD_3032(config[1/7])#  | no shutdown                   | Ativa a interface GPON 1/7.              |
| LD_3032(config[1/7])#  | switchport mode trunk         | Configura a interface no modo tronco.    |
| LD_3032(config[1/7])#  | switchport trunk allowed vlan | Configura a VLAN 2018 na porta GPON 1/7. |
|                        | add 2018                      |                                          |
| LD_3032(config[1/7])#  | exit                          | Retorna ao modo anterior.                |
| LD_3032(config)#       | interface gpon 2/8            | Acessa a interface GPON 2/8.             |
| LD_3032(config[2/8])#  | no shutdown                   | Ativa a interface GPON 2/8.              |
| LD_3032(config[2/8])#  | switchport mode access        | Configura a interface no modo acesso.    |
| LD_3032(config[2/8])#  | switchport access vlan 2018   | Configura a VLAN 2018 na porta GPON 1/7. |
| LD_3032(config[2/8])#  | End                           | Retorna ao modo principal.               |
| LD_3032#               | write memory                  | Salva as configurações na memória.       |

### 3.10 LACP

Para a configuração de link aggregation realize os comandos abaixo.

| CLI                     | Comandos                                    | Descrição                                                    |
|-------------------------|---------------------------------------------|--------------------------------------------------------------|
| LD_3032>                | en                                          | Acessa o modo privilegiado.                                  |
| LD_3032#                | configure terminal                          | Acesso ao modo de configuração.                              |
| LD_3032(config)#        | <pre>interface tengigabitethernet 0/3</pre> | Acesso à interface tengigabitethernet 0/3.                   |
| LD_3032(config[XE0/3])# | speed 1000                                  | Configura a velocidade em 1000 Mbps.                         |
| LD_3032(config[XE0/3])# | no shutdown                                 | Ativa a interface tengigabitethernet 0/3.                    |
| LD_3032(config[XE0/3])# | switchport mode trunk                       | Configura a porta como tronco.                               |
| LD_3032(config[XE0/3])# | channel-group lacp 1 mode active            | Insere a interface física na interface do link agregation 1. |
| LD_3032(config[XE0/3])# | exit                                        | Retorna ao modo anterior.                                    |
| LD_3032(config)#        | <pre>interface tengigabitethernet 0/4</pre> | Acesso à interface tengigabitethernet 0/4.                   |
| LD_3032(config[XE0/4])# | speed 1000                                  | Configura a velocidade em 1000 Mbps.                         |
| LD_3032(config[XE0/4])# | no shutdown                                 | Ativa a interface tengigabitethernet 0/4.                    |
| LD_3032(config[XE0/4])# | switchport mode trunk                       | Configura a porta como tronco.                               |
| LD_3032(config[XE0/4])# | channel-group lacp 1 mode active            | Insere a interface física na interface do link agregation 1. |
| LD_3032(config[XE0/4])# | exit                                        | Retorna ao modo anterior.                                    |
| LD_3032(config)#        | interface channelgroup 1                    | Acesso a interface channelgroup 1 (LACP).                    |
| LD_3032(config[CG1])#   | no shutdown                                 | Ativa a interface channelgroup 1.                            |
| LD_3032(config[CG1])#   | switchport mode trunk                       | Configura a interface como tronco.                           |
| LD_3032(config[CG1])#   | switchport trunk allowed vlan add 2018      | Adiciona a VLAN 2018 na porta.                               |
| LD_3032(config[CG1])#   | channel-group distmode srcmac               | Método distribuído de agregação.                             |
| LD_3032(config[CG1])#   | end                                         | Retorna ao modo principal.                                   |
| LD 3032#                | write memory                                | Salva as configurações na memória.                           |

### 3.11 QinQ

Para configurar o QinQ realizar os seguintes comandos.

| CLI      | Comandos           | Descrição                       |
|----------|--------------------|---------------------------------|
| LD_3032> | En                 | Acessa o modo privilegiado.     |
| LD_3032# | configure terminal | Acesso ao modo de configuração. |

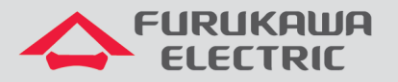

| LD_3032(config)#        | <pre>interface tengigabitethernet 0/2</pre>                                  | Acesso à interface tengigabitethernet 0/2. |
|-------------------------|------------------------------------------------------------------------------|--------------------------------------------|
| LD_3032(config[XE0/2])# | vlan dot1q-tunnel enable                                                     | Ativa o 802.1ad (QinQ).                    |
| LD_3032(config[XE0/2])# | vlan dotlq-tunnel ingress<br>mapping c-vid 100 trans-s-vid<br>200 same-c-vid | Insere a VLAN 100 na VLAN 200.             |
| LD_3032(config[XE0/2])# | vlan dotlq-tunnel egress<br>mapping s-vid 200 c-vid 100<br>same-c-vid        | Retira a VLAN 100 da VLAN 200;             |
| LD_3032(config[XE0/2])# | end                                                                          | Retorna ao modo principal.                 |
| LD_3032#                | write memory                                                                 | Salva as configurações na memória.         |

#### 3.12 Loop-Detect

Um loop caracteriza-se pela existência de dois caminhos físicos distintos na interconexão entre elementos de rede e que causam um fluxo indesejado de pacotes ingressando e retornando ao mesmo caminho de origem de maneira constante. Esse fluxo pode chegar ao ponto de causar uma indisponibilidade total na rede.

Para configurar o Loop-Detect utilizar os seguintes comandos:

| CLI                    | Comandos                        | Descrição                           |
|------------------------|---------------------------------|-------------------------------------|
| LD_3032>               | en                              | Acessa o modo privilegiado.         |
| LD_3032#               | configure terminal              | Acesso ao modo de configuração.     |
| LD_3032(config)#       | interface gpon 2/8              | Acessa à interface gpon 2/8.        |
| LD_3032(config[2/8])#  | loop-detect period 10           | Determina o período do loop detect. |
| LD_3032(config[2/8])#  | loop-detect timer 30            | Determina o tempo do loop detect.   |
| TD 2022/confine(2/01)# | olt srcmac-monitor enable auto- | Bloqueia a ONU por um tempo de 180  |
|                        | onu-block expire-timeout 180    | segundos.                           |
| LD_3032(config[2/8])#  | end                             | Retorna ao modo principal.          |
| LD_3032#               | write memory                    | Salva as configurações na memória.  |

Para maiores detalhes, sugerimos a leitura da Nota Técnica: <u>https://www.furukawalatam.com/sfc/servlet.shepherd/version/download/06861000004CRuzAAG?asPdf=false&operationContext=CHATER</u>

#### 3.13 Mirror / Espelhamento de Portas

Para configurar o mirror / espelhamento de portas, utilizar os seguintes comandos.

| CLI                     | Comandos                         | Descrição                                     |
|-------------------------|----------------------------------|-----------------------------------------------|
| LD_3032>                | en                               | Acessa o modo privilegiado.                   |
| LD_3032#                | configure terminal               | Acesso ao modo de configuração.               |
| LD_3032(config)#        | interface tengigabitethernet 0/3 | Acessa à interface tengigabit 0/3             |
| LD_3032(config[XE0/3])# | mirror direction both            | Espelhamento de tráfego nas duas<br>direções. |
| LD_3032(config[XE0/3])# | exit                             | Retorna ao modo anterior.                     |
| LD_3032(config)#        | interface tengigabitethernet 0/4 | Acessa à interface tengigabit 0/4             |
| LD_3032(config[XE0/4])# | mirror monitor                   | Indica a interface de monitoramento           |
| LD_3032(config[XE0/4])# | exit                             | Retorna ao modo anterior.                     |
| LD_3032(config)#        | mirror enable                    | Ativa o mirror.                               |
| LD_3032(config)#        | end                              | Retorna ao modo principal.                    |
| LD_3032#                | wr memory                        | Salva as configurações na memória.            |

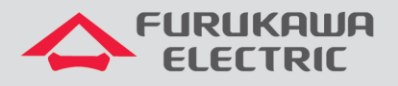

#### 3.14 Mac Filter

| CLI                      | Comandos                                | Descrição                          |
|--------------------------|-----------------------------------------|------------------------------------|
| LD_3032>                 | en                                      | Acessa o modo privilegiado.        |
| LD_3032#                 | configure terminal                      | Acesso ao modo de configuração.    |
| LD_3032(config)#         | interface tengigabitethernet 0/3        | Acessa à interface tengigabit 0/3  |
| LD_3032(config[XE0/3])#  | <pre>mac-filter XX:XX:XX:YY:YY:YY</pre> | Bloqueia o MAC especificado.       |
|                          | deny                                    |                                    |
| ID 3032(config[VE0/31)#  | <pre>mac-filter XX:XX:XX:YY:YY:YY</pre> | Permite o MAC especificado.        |
| LD_3032 (CONTIG[XE0/3])# | permit                                  |                                    |
| LD_3032(config)#         | end                                     | Retorna ao modo principal.         |
| LD_3032#                 | wr memory                               | Salva as configurações na memória. |

Para configurar o Mac Filter utilizar os seguintes comandos.

#### 3.15 Jumbo Frame

Para configurar o Jumbo Frame utilizar os seguintes comandos.

| CLI              | Comandos                         | Descrição                                                               |
|------------------|----------------------------------|-------------------------------------------------------------------------|
| LD_3032>         | en                               | Acessa o modo privilegiado.                                             |
| LD_3032#         | configure terminal               | Acesso ao modo de configuração.                                         |
| LD_3032(config)# | interface tengigabitethernet 0/3 | Acessa à interface tengigabit 0/3                                       |
|                  | jumbo-frame XXXX                 | Determina o tamanho do frame (pode ser configurado entre 1518 a 12288). |
| LD_3032(config)# | end                              | Retorna ao modo principal.                                              |
| LD_3032#         | wr memory                        | Salva as configurações na memória.                                      |

## 3.16 Configuração do Servidor DHCP Interno

| CLI                                | Comandos                                               | Descrição                                                                                                    |
|------------------------------------|--------------------------------------------------------|----------------------------------------------------------------------------------------------------|
| LD_3032>                           | en                                                     | Acessa o modo privilegiado.                                                                                                    |
| LD_3032#                           | configure terminal                                     | Acesso ao modo de configuração.                                                                                                    |
| LD_3032(config)#                   | service dhcp                                           | Habilita o serviço DHCP                                                                                                    |
| LD_3032(config)#                   | ip <mark>dhcp</mark> database-key hardware-<br>address | Usado para que o serviço de DHCP<br>forneça endereços IP's para dispositivos<br>que não possuam os OPTION 60 e 61 no<br>seu pacote de broadcast DHCP<br>Discorevy. |
| LD_3032(config)#                   | ip dhcp pool <mark>gerencia</mark>                     | Cria uma pool DHCP para IP's para acesso de gerencia da ONU (IPHOST)                                                                                               |
| LD3032(config-<br>dhcp[gerencia])# | lease-time default 3600                                | Define o lease time padrão em 3600 segundos (1 hora).                                                                                                    |
| LD3032(config-<br>dhcp[gerencia])# | lease-time max 3600                                    | Define o lease time máximo em 3600 segundos (1 hora).                                                                                                    |
| LD3032(config-<br>dhcp[gerencia])# | network 10.129.129.0/24                                | Define o endereço da rede que o serviço<br>DHCP fará a entrega dos IP's                                                                                            |
| LD3032(config-<br>dhcp[gerencia])# | default-router 10.129.129.5                            | Define o endereço IP do roteador padrão da rede.                                                                                                    |
| LD3032(config-<br>dhcp[gerencia])# | range 10.129.129.20<br>10.129.129.254                  | Define o range de endereços IP's que<br>serão entregues pelo DHCP, neste caso<br>do IP 10.129.129.20 ao 10.129.129.254                                             |
| LD3032(config-<br>dhcp[gerencia])# | end                                                    | Retorna ao modo principal.                                                                                                    |
| LD_3032#                           | wr memory                                              | Salva as configurações na memória.                                                                                                    |

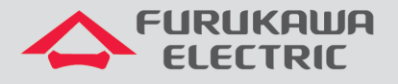

#### 3.17 Redundância entre portas

Para configurar a redundância entre portas utilizar os seguintes comandos.

| CLI              | Comandos                               | Descrição                            |
|------------------|----------------------------------------|--------------------------------------|
| LD_3032>         | en                                     | Acessa o modo privilegiado.          |
| LD_3032#         | configure terminal                     | Acesso ao modo de configuração.      |
| LD_3032(config)# | olt redundancy group 1 gpon 2/8<br>2/9 | Informa as porta para a redundância. |
| LD_3032(config)# | end                                    | Retorna ao modo principal.           |
| LD 3032#         | wr memory                              | Salva as configurações na memória.   |

#### 3.18 Configuração de Horário

| CLI      | Comandos                | Descrição                              |
|----------|-------------------------|----------------------------------------|
| LD_3032> | en                      | Acessa o modo privilegiado.            |
| LD_3032# | clock Oct 10 2018 15:17 | Informa a data e hora do equipamento.  |
| LD_3032# | show clock              | Mostra a hora que está no equipamento. |
| LD_3032# | end                     | Retorna ao modo principal.             |
| LD_3032# | wr memory               | Salva as configurações na memória.     |

#### 3.19 Configuração de Servidor NTP

| CLI              | Comandos                             | Descrição                          |
|------------------|--------------------------------------|------------------------------------|
| LD_3032>         | en                                   | Acessa o modo privilegiado.        |
| LD_3032#         | configure terminal                   | Acesso ao modo de configuração.    |
| LD_3032(config)# | time-zone GMT-3                      | Define o time zone do equipamento. |
| LD_3032(config)# | Ntp 211.117.39.105<br>211.117.39.114 | Informa o IP do servidor NTP.      |
| LD_3032(config)# | End                                  | Retorna ao modo principal.         |
| LD 3032#         | wr memory                            | Salva as configurações na memória. |

### 3.20 Configuração para envio de Traps SNMP

| CLI              | Comandos                    | Descrição                                       |
|------------------|-----------------------------|-------------------------------------------------|
| LD_3032>         | en                          | Acessa o modo privilegiado.                     |
| LD_3032#         | configure terminal          | Acesso ao modo de configuração.                 |
| LD_3032(config)# | service snmp                | Habilita o serviço SNMP.                        |
| LD_3032(config)# | snmp community ro public    | Definide o SNMP como leitura pública.           |
| LD_3032(config)# | snmp community rw private   | Definide o SNMP como leitura e escrita privado. |
| LD_3032(config)# | snmp trap-mode alarm-report | Ativa o modo trap do SNMP.                      |
| LD_3032(config)# | snmp notify-activity enable | Ativa a notificação por SNMP.                   |
| LD_3032(config)# | snmp trap-host 10.150.1.50  | Informa o IP para o trap-host.                  |
| LD_3032(config)# | end                         | Retorna ao modo principal.                      |
| LD_3032#         | wr memory                   | Salva as configurações na memória.              |

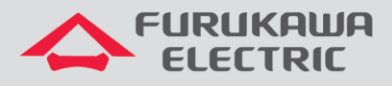

#### 3.21 Configuração para envio de Mensagens de Syslog para um Servidor Externo

| CLI              | Comandos                                         | Descrição                                                                         |
|------------------|--------------------------------------------------|-----------------------------------------------------------------------------------|
| LD_3032>         | en                                               | Acessa o modo privilegiado.                                                       |
| LD_3032#         | configure terminal                               | Acesso ao modo de configuração.                                                   |
| LD_3032(config)# | syslog output info console                       | Envia os logs para a tela do console.                                             |
| LD_3032(config)# | syslog output info local<br>volatile             | Configura os logs de maneira volátil. Ao<br>desligar a OLT é perdido os logs.     |
| LD_3032(config)# | syslog output info local non-<br>volatile        | Configura os logs de maneira não volátil.<br>Ao desligar a OLT é perdido os logs. |
| LD_3032(config)# | <pre>syslog output info remote 10.150.1.50</pre> | Envia os logs para o servidor de IP 10.150.1.50.                                  |
| LD_3032(config)# | show syslog                                      | Imprime os logs.                                                                  |
| LD_3032(config)# | End                                              | Retorna ao modo principal.                                                        |
| LD_3032#         | wr memory                                        | Salva as configurações na memória.                                                |

10